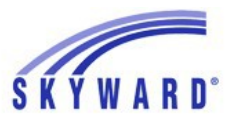

## Instrucciones de Verificación en Línea para Acceso Familiar

NOTA: Para obtener instrucciones sobre cómo actualizar formularios que se firmaron anteriormente, desplácese hacia abajo hasta la tercera página.

En un esfuerzo por agilizar el registro y mejorar la eficiencia, el Distrito Escolar de Shawnee Mission solicita que las familias verifiquen la información de cada estudiante en su hogar y hagan los cambios necesarios en línea de la dirección, números de teléfono, información de emergencia e información de salud. Los cambios de dirección y número de teléfono principal deben ser aprobados por la oficina de la escuela.

\*Si tiene más de un estudiante, deberá completar la verificación en línea para cada estudiante.

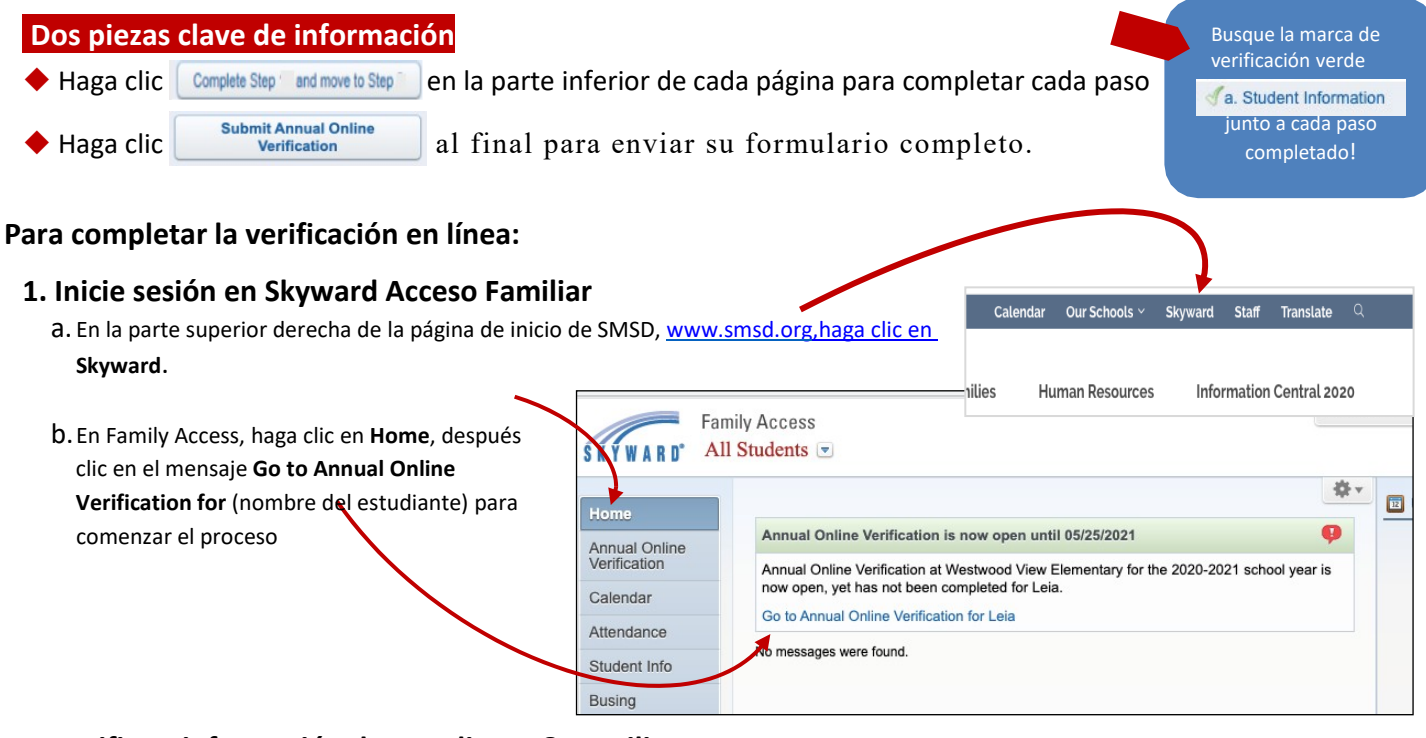

#### 2. Verifique información de estudiante & Familia

- a. Haga clic en Student
   Information para revisar
   información.
- b. Solamente está revisando. Si es necesario realizar un cambio, lo hará en **Student Info**, pero es mejor esperar para realizar cambios hasta que haya terminado de verificar y hacer clic en Complete Step\_\_\_\_en todos los pasos. 1 a - 1 e

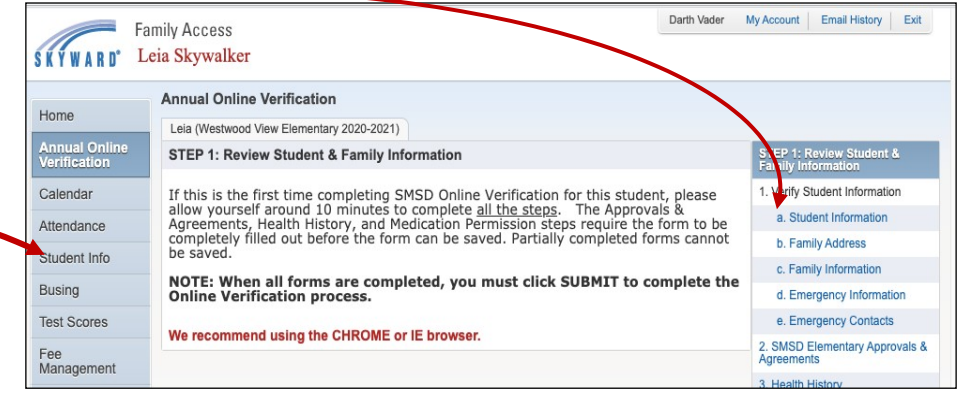

c. Continúe de esta manera hasta que se haya revisado todo el Paso 1.

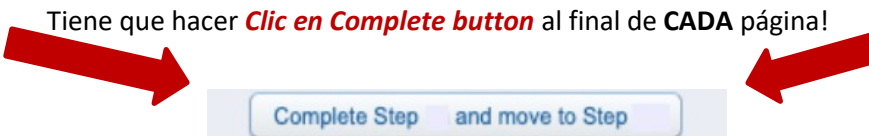

#### 3. Continúe con Formularios de Permiso, COPPA, Historial de Salud, Medicamentos y Encuesta Opcional de Ingresos del Hogar de KSDE.

Una vez que se hayan completado los Pasos 1a-1e, se le pedirá que complete los otros pasos relacionados con Aprobaciones y Acuerdos, la Ley de Protección y Privacidad en Línea de los Niños (COPPA), Historial de Salud, Permiso de Medicamentos, la Encuesta Opcional de Ingresos del hogar de KSDE y para grados selectos, el Formulario KCTC. Para los estudiantes mayores, se requiere un Paquete Atlético para aquellos que participan en Deportes.

**NOTA:** En los formularios de Historial de salud y Permiso médico, si deja el formulario sin terminar, perderá todas sus respuestas. Debe completarlos una vez que comience

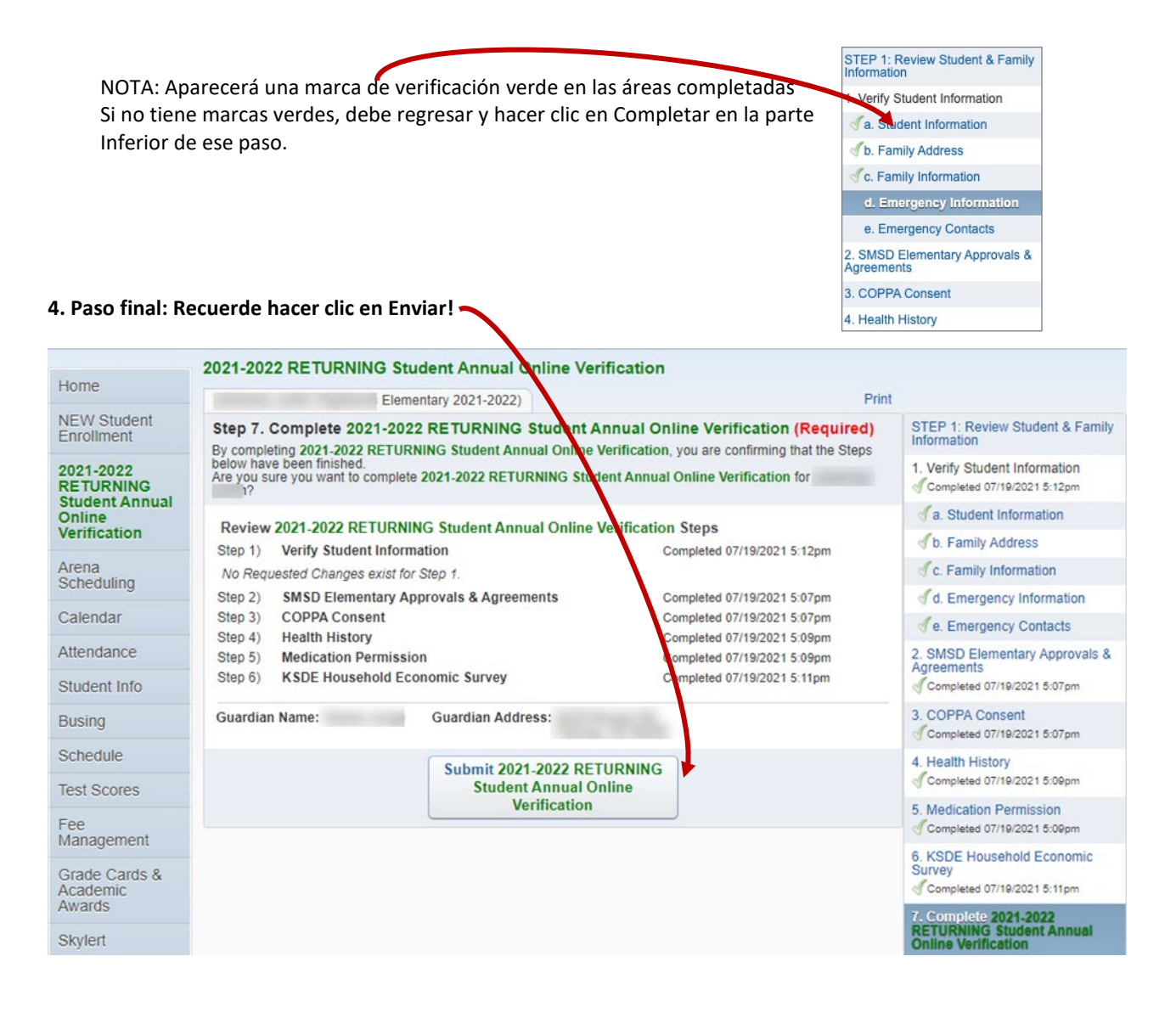

Desplácese hacia abajo para ver instrucciones para "Realizar cambios en los formularios de verificación anual en linea" que se enviaron anteriormente.

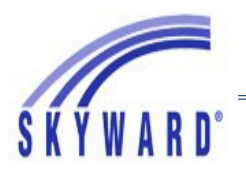

# Hacer cambios en los formularios de verificación anual en línea

- 1. Inicie sesión en Skyward Family Access: clic aquí <u>Click here</u> para ingresar en Skyward, o vaya al sitio web de SMSD, <u>http://www.smsd.org/</u>.
- 2. Clic en Annual Online Verification.

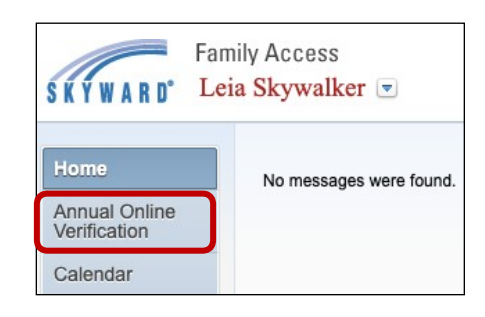

3. Clic en el nombre de su estudiante para regresar a los formularios.

| Home                          | No messages were found.                                                                                                   |
|-------------------------------|----------------------------------------------------------------------------------------------------|
| Annual Online<br>Verification | Westwood View Elementary                                                                                                  |
| Calendar                      | If this is the first time completing SMSD<br>Online Verification for this student, please                                 |
| Attendance                    | allow yourself around 10 minutes to complete all the steps. The Approvals &                                               |
| Student Info                  | Agreements, Health History, and<br>Medication Permission steps require the<br>form to be completely filled out before the |
| Busing                        | form can be saved. Partially completed forms cannot be saved.                                                             |
| Test Scores                   | NOTE: When all forms are completed,                                                                                       |
| Fee<br>Management             | the Online Verification process.                                                                                          |
| Activities                    | We recommend using the CHROME or IE browser.                                                                              |
| Career Plans                  |                                                                                                    |
| Conferences                   | 2020-2021<br>Completed Wed Jun 17, 2020 3:31pm by Darth Vader                                                             |
| Grade Cards &                 | View History View Unread Der                                                                                              |

4. Clic en Mark Annual Online Verification as not completed and make changes.

| SKYWARD' Le                           | nily Access<br><mark>ia Skywalker</mark>                                                                                                    | Darth Vader        | My Account    | Email His  |
|---------------------------------------|----------------------------------------------------------------------------------------------------|--------------------|---------------|------------|
| Home<br>Annual Online<br>Verification | Leia (Westwood View Elementary 2020-2021)<br>S Annual Online Verification was successfully completed and submitted to the district for Leia<br>Go back to review completed steps | a on Wed Jun 17, 2 | 020 3:31pm by | Darth Vade |
| Calendar<br>Attendance                | Mark Annual Online Verification as not completed and make changes                                                                                                    |                    |               |            |

5. En el lado derecho, haga clic en el formulario que desea hacer el cambio.

| Fa                                  | mily Access<br>eia <mark>Skywalker</mark>                             | Da                                                                                        | rth Vader | My Account                                     | Email History                          | Exit |
|-------------------------------------|-----------------------------------------------------------------------|-------------------------------------------------------------------------------------------|-----------|------------------------------------------------|----------------------------------------|------|
|                                     | Annual Online Verification                                            |                                                                                           |           |                                                |                                        |      |
| Home                                | Leia (Westwood View Elementary 2020-2021)                             |                                                                                           | Print     |                                                |                                        |      |
| Annual Online<br>Verification       | Step 5. Complete Annual Online Verification (Required                 | )<br>Steps below have been finished                                                       |           | STEP 1: Review Student & Family<br>Information |                                        |      |
| Calendar                            | Are you sure you want to complete Annual Online Verification for Leia | ?                                                                                         |           | 1. Verify Student Information                  |                                        |      |
| Attendance                          | Review Annual Online Verification Steps                               | 0                                                                                         |           | a. Stu                                         | dent Information                       |      |
| Student Info                        | No Requested Changes exist for Step 1.                                | Completed 06/17/2020 3:29 m                                                               | m         | 🕑 b. Fan                                       | nily Address                           |      |
| Busing                              | Step 2) SMSD Elementary Approvals & Agreements                        | Completed 06/17/2020 3:29                                                                 | 29 m      | of c. Fan                                      | nily Information                       |      |
| Test Scores                         | Step 3) Health History                                                | Completed 06/17/2020 3:29 m<br>Completed 0 <del>00000000000000000000000000000000000</del> | m         | d. Emergency Information                       |                                        |      |
|                                     | Step 4) wedication Permission                                         |                                                                                           |           | de. Em                                         | ergency Contacts                       | 5    |
| -ee<br>Vanagement                   | Guardian Name: Darth Vader Guardian Address:                          |                                                                                           |           | 2. SMSD Elementary Approv                      | ovals 8                                |      |
| Activities                          | Submit Annual Onlin                                                   | e                                                                                         |           | Complet                                        | ed 06/17/2020 3:29p                    | m    |
| Career Plans                        | Verification                                                          |                                                                                           |           | 3. Health                                      | History<br>ed 06/17/2020 3:29p         | om   |
| Conferences                         |                                                                       |                                                                                           |           | 4. Medica                                      | tion Permission<br>ed 06/17/2020 3:29p | m    |
| Grade Cards &<br>Academic<br>Awards |                                                                       |                                                                                           |           | 5. Compl<br>Verificati                         | ete Annual Onlir<br>on                 | ne   |

En la siguiente pantalla debe hacer clic en Edit Step
 Al final.

| Parent/Guardian                                                                                                    | 2                                                                                                    |
|----------------------------------------------------------------------------------------------------|----------------------------------------------------------------------------------------------------|
| i agree ¢) <u>State</u><br>give my permissi<br>school or healtho<br>school immuniza<br>Registry for the μ<br>include data rem | ment of Consent: In order to better serve the healthcare needs of my child, I<br>ion for the transfer of health information to the school and any other appropriate<br>care professionals including emergency personnel. This includes release of<br>tion records to the KS Immunization Program, and the Kansas Immunization<br>purpose of assessment reporting, and prevention of disease. This does not<br>acting individual ctudent. I authorize school personged to obtain semanazation<br>to the term of the term of term of term of term of the term of term of term of term of term of term of the term of term of ter |
| medical care for                                                                                                    | aroung information search. Transfiller school personner to obtain energency<br>my student in the event I cannot be reached.                                                                                                    |
| medical care for                                                                                                    | my student in the event I cannot be reached.                                                                                                    |
| rent/Guardian 1                                                                                                    | Edit Step 3 Darth Vader                                                                                                    |

 En la siguiente pantalla, debe hacer los cambios que desea hacer, después usted debe otra vez hacer clic en Complete Step\_\_\_\_y vaya al siguiente paso\_\_\_\_\_ al final.

| lagree  \$ Statement of Consent: In order to better serve the healthcare needs of my child, I    |
|--------------------------------------------------------------------------------------------------|
| ive my permission for the transfer of health information to the school and any other appropriate |
| chool or healthcare professionals including emergency personnel. This includes release of        |
| chool immunization records to the KS Immunization Program, and the Kansas Immunization           |
| Registry for the purpose of assessment reporting, and prevention of disease. This does not       |
| nclude data regarding individual student. I authorize school personnel to obtain emergency       |
| nedical care for my student in the event I cannot be reached.                                    |
|                                                                                                  |

Complete Step 3 and move to Step 4

 Usted debe otra vez hacer clic en el paso final, después clic en Submit Annual Online Verification para completar este proceso.

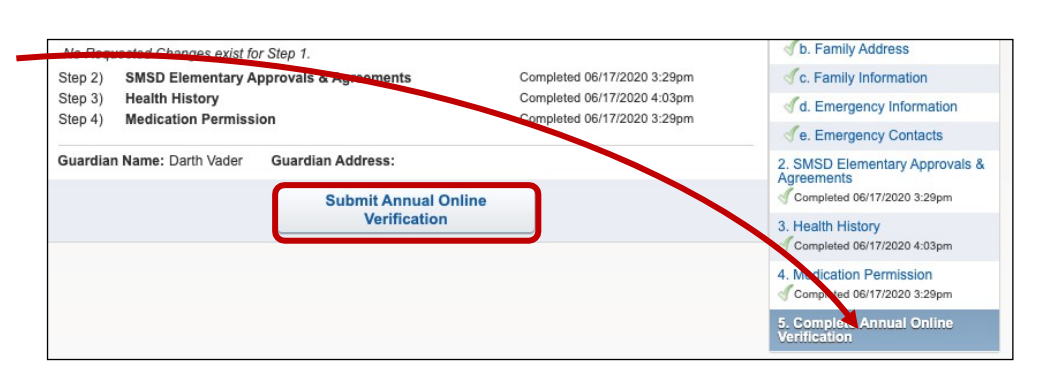

NOTA: Si Submit Annual Online Verification esta sombreado, continúe en la siguiente página.

### Continuación...↓

Si **Submit Annual Online Verification** esta sombreado, usted podría clic en el paso final...

Sin hacer clic en **Complete Step\_\_\_y move to Step\_\_\_\_**al final de la página. Usted debe clic en **Complete Step\_"** al final de cada paso donde usted hizo cambios

Para corregir esto, simplemente busque el paso que no tiene una marca de verificación verde. Regrese a este paso y haga clic en **Complete step** \_\_\_\_\_en la parte inferior

Entonces haga clic en Submit Annual Online Verification.

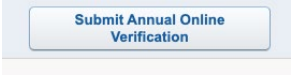

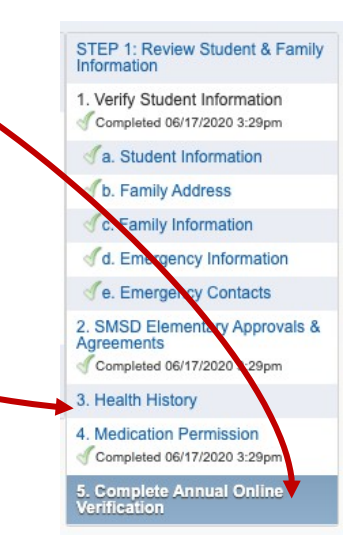